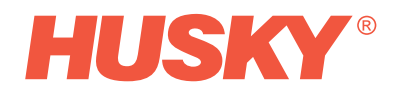

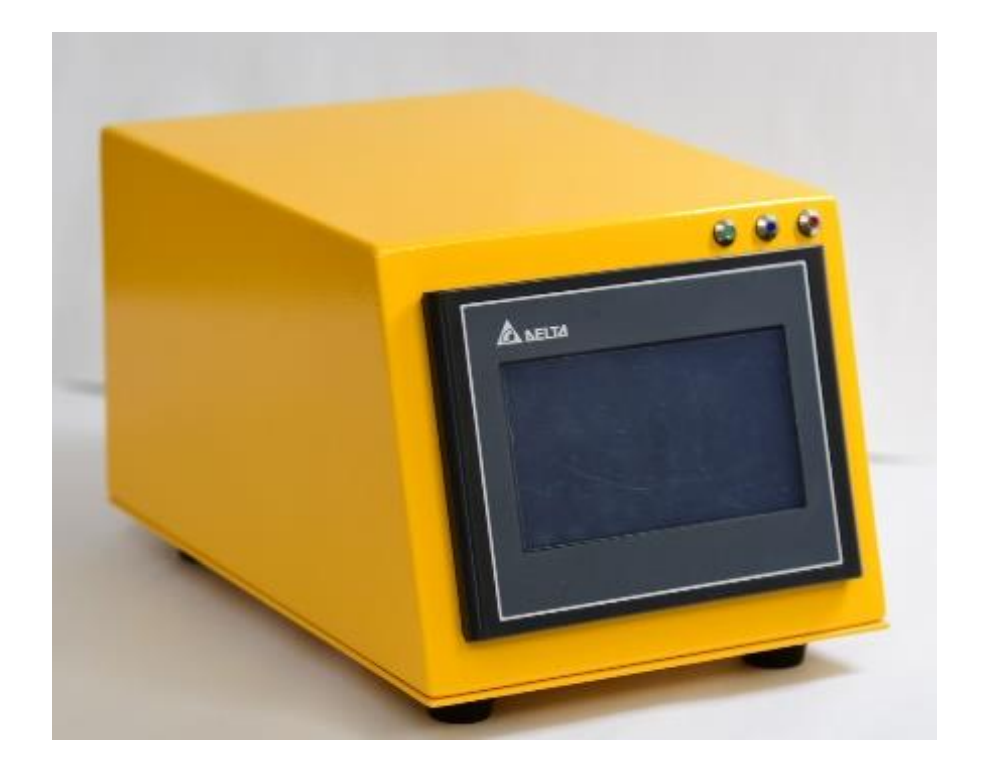

# Assigning the Stroke-Limiter to a Drop

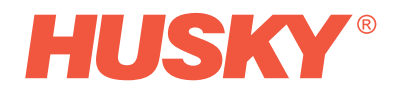

# Table of Contents

| 1. | Hardware Identification                          | .3 |
|----|--------------------------------------------------|----|
| 2. | Same pre-assigned electrical stroke limiter ID's | .3 |
| 3. | Hardware Connection                              | .3 |
| 4. | Controller                                       | .4 |
|    | Change ID Interface:                             | 5  |

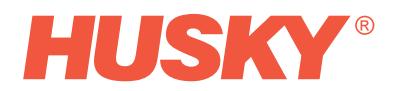

## 1. Hardware Identification

The supplied electrical stroke limiters have a pre-assigned ID. This ID can be seen on the attached sticker, as shown below.

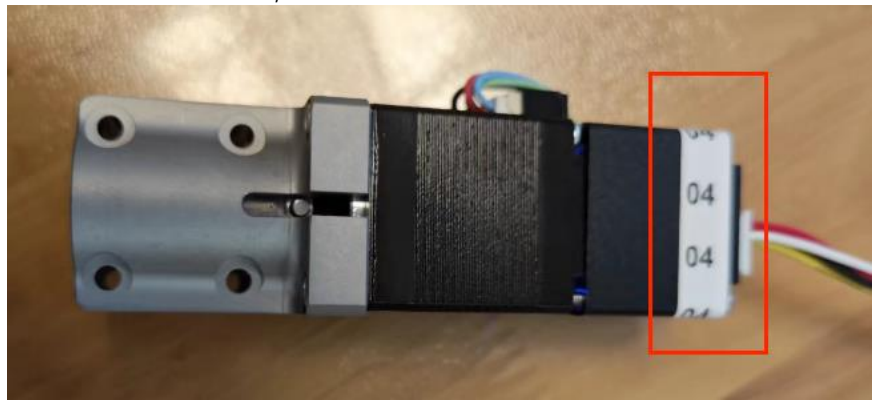

### 2. Same pre-assigned electrical stroke limiter ID's

If several identical IDs are available, these devices must be taught into the controller one after the other, whereby a new ID is also assigned. Please .....

### 3. Hardware Connection

Connect the electrical junction box and the controller with provided 5m cable.

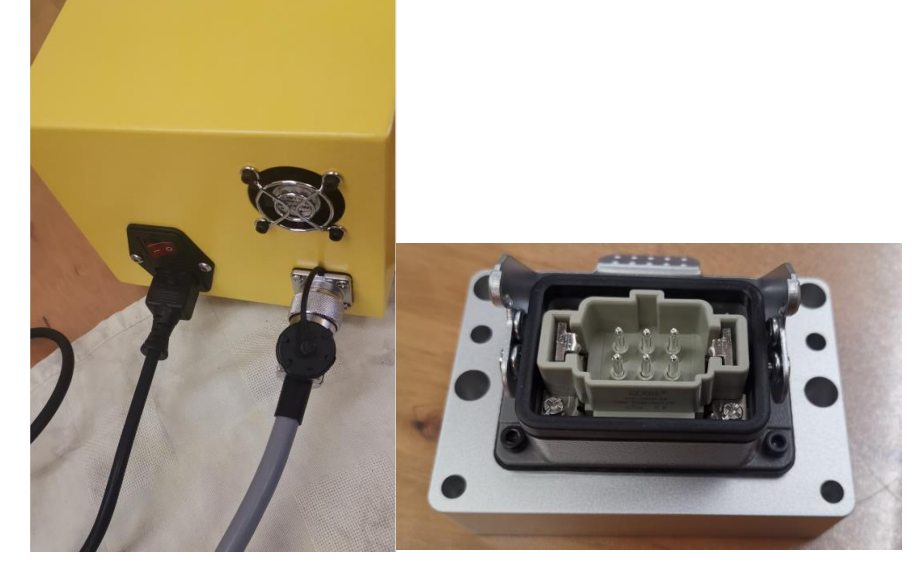

In the case of several identical ID's, the controller cannot differentiate the individual device. To address this case, each electrical stroke limiter ID is to be connected only once. The remaining stroke limiters need to get connected and taught into the controller after the connected stroke limiters were recognized by the controller and assigned to a zone.

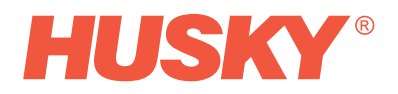

Picture below shows the connection of the electrical stroke limiter and the electrical junction box. Identical ID's: Just one at a time should be connected as mentioned previously.

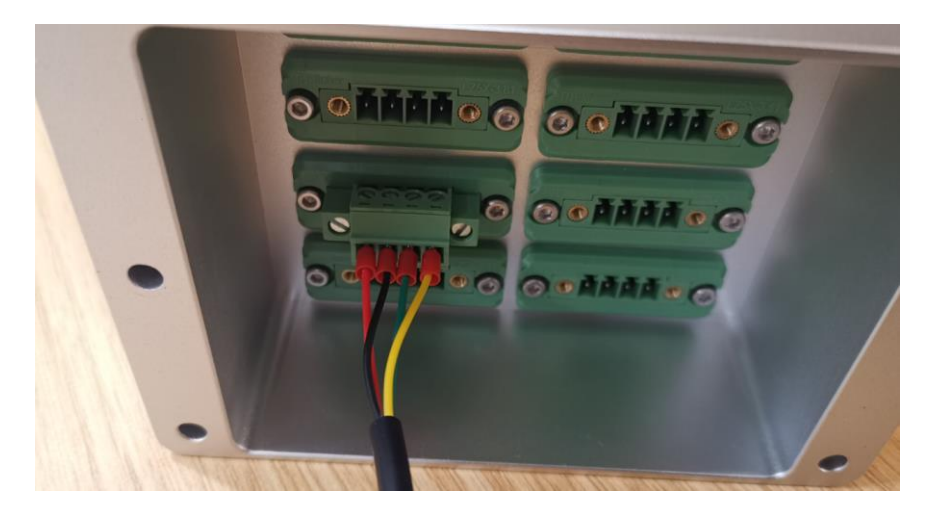

### 4. Controller

After starting the controller, the system first enters the "Home-Screen" To change the stroke limiter ID, please enter the "Set Up"-screen indicated below by a red arrow.

| 0.000 | 0.000 | 0.000       | 0.000 | 0.000     | 0.000 | Mold No. #           |
|-------|-------|-------------|-------|-----------|-------|----------------------|
| 2     |       | 13          | 9     | 5         |       | Link No. 0           |
| 0.000 | 0.000 | 0.000       | 0.000 | 0.000     | 0.000 | All Zones Cancle All |
| 0.000 | 0.000 | 0.000       | 0.000 | 0.000     | 0.000 | Lead Dis. 0.000      |
| 23    | (19)  | (15)        | 1     |           | 3     | CAM 0.000            |
| 0.000 | 0.000 | 0.000       | 0.000 | 0.000     | 0.000 | Home                 |
| 4     | 20    | <b>(16)</b> |       | <b>()</b> | 4     |                      |
| Manu  | al Ho | me S        | ettyp | Alarm     |       | Version:HMI-H-V12.4  |

In the pop-up, enter account and password. Account: HUSKY Password: 334455

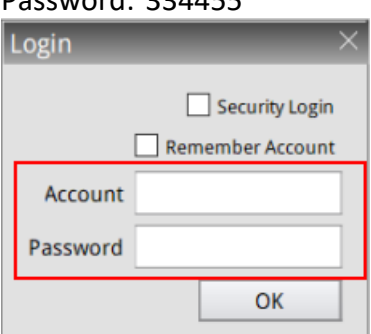

This login will provide access to a function to change the ID of the electrical stroke limiter (indicated below)

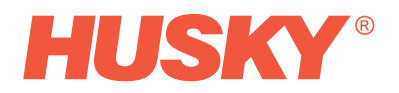

| 0.000 0.000 0.000 0. | .000 0.000 0.000         | Language English Chinese |
|----------------------|--------------------------|--------------------------|
|                      |                          |                          |
|                      |                          | PULSE 0                  |
| 0.000 0.000 0.000 0. | .000 0.000 0.000         | Work Current #.#         |
|                      | 9 6 2                    | Hold Current #.#         |
| 0.000 0.000 0.000 0. | 0.000 0.000              | Home Cur. #.#            |
| (23) (19) (15) (1    | 1) (7) (3)               | Position after 0.000     |
|                      |                          | Running 0                |
| 0.000 0.000 0.000 0. | .000 0.000 0.000         | Max Stroke #.####        |
|                      |                          | Min Stroke #.###         |
| Manual Home Alarr    | m Change ID Motor Status | ENTER                    |

Change ID Interface:

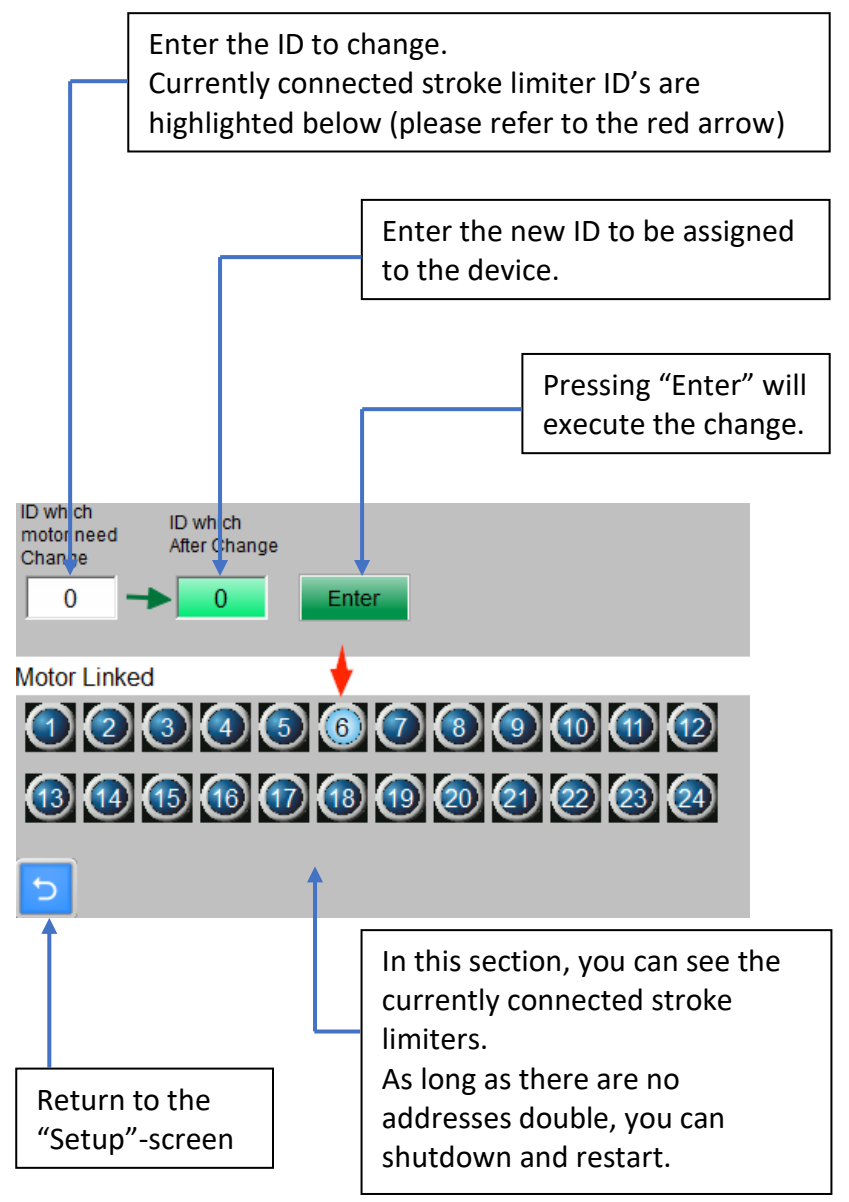

**Note:** Address changes only take effect after the controller is restarted.